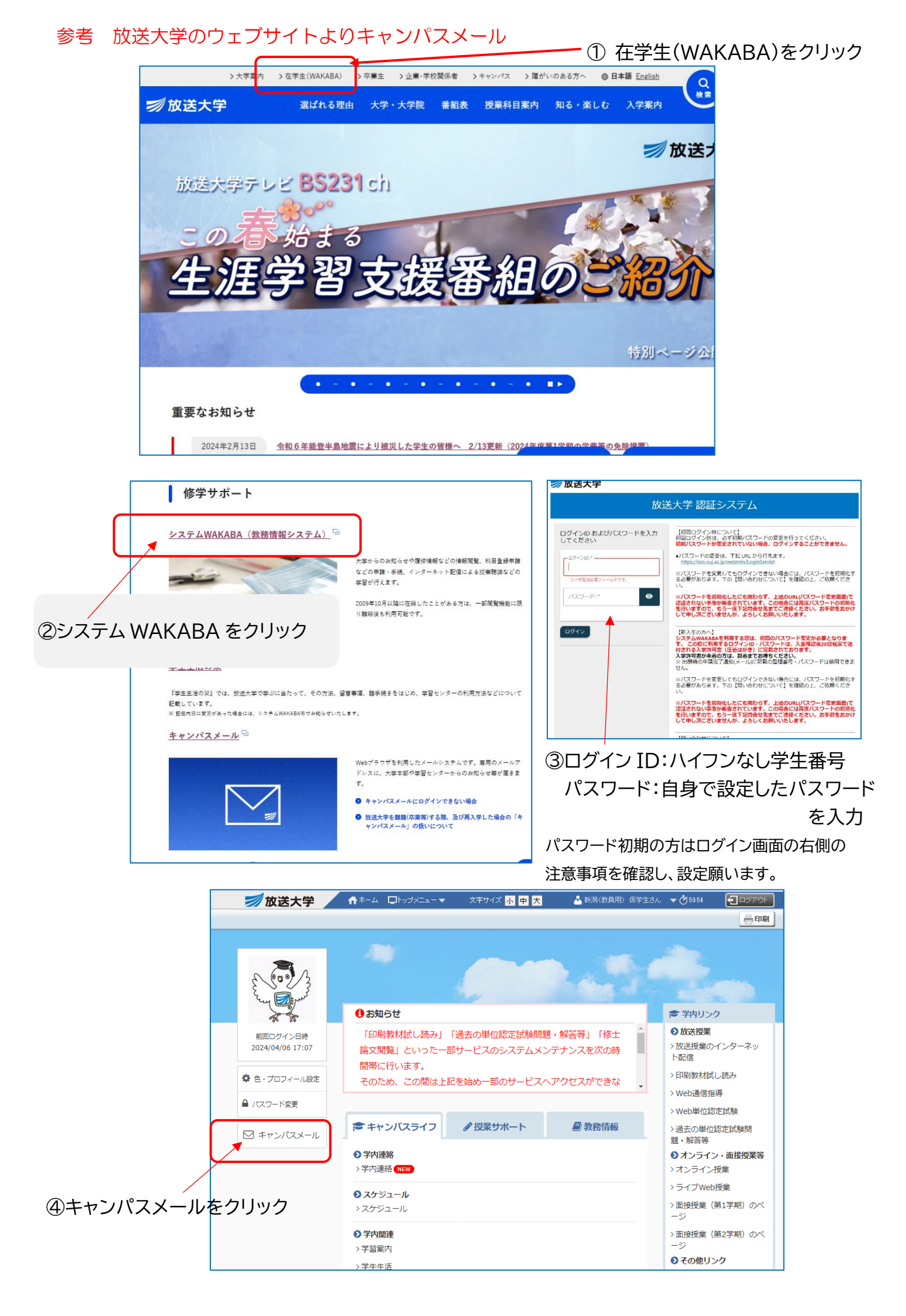

## 参考 キャンパスメール 受信トレイを確認

## 放送大学キャンパスメール 自分の名前が反映

| ≡        | M Gmail     | <b>Q</b> メールを検索 | 王 ● アクティブ > ⑦ ⑲ Ⅲ 🗾放送                                                                          | 大学 み  |
|----------|-------------|-----------------|------------------------------------------------------------------------------------------------|-------|
|          | <b>/</b> 作成 | □• C :          | 1-50 / 77 行 〈                                                                                  | >     |
| Mail     |             | 🔲 🕁 info-wakaba | 授業連絡:インタビューゲストによるお勧め作品 - 授業連絡が登録されました。 授                                                       | 4月8日  |
|          | ■ 受信トレイ     | □ ☆ 放送大学学習センター支 | 【放送大学】面接接集・ライブWeb提集の科目登録申請とアンケートについてご案内。【科目登録申請済の方・アンケート回答済の方はご放金ください】 ※ご案内の最後に、アンケート…         | 8月29日 |
| Chat     | ☆ スター付き     | □ ◇ 放送大学教務課     | 【9(30メ切・共職)」】【操業評価アンケート  へのご放力について(放送大学)。2024年年第1年間部5月日(放米接番)最終あのみなオキッ蛋タアンケートのため、すでにご回答        | 8月22日 |
| <u>a</u> | ① スヌーズ中     |                 |                                                                                                |       |
| Meet     | ▶ 送信済み      | □ ☆ 放送大子字習センター支 | 【原送大学】 盧媛投業・ライブWeb提業の科目登録が始まりました! - 本日から、2024年度第2字期科目登録甲請か始まりました。 盧媛投業1300科目、ライブWeb授業89科目が開議さ… | 8月15日 |
|          | [] 下書き 1    | □ ☆ 放送大学学生課     | 【放送大学】和目登録申請についてのお知らせ - 8月15日(木)より2024年度第2学期の利目登録申請の受付が始まります。 申請は次の期間となっています。 ◇システムWAKAB       | 8月5日  |
|          | ∨ もっと見る     | □ ☆ 放送大学教務課     | 【930×切・お願い】「援業評価アンケート」へのご協力について(放送大学) - 2024年度第1学期新規規設科目(放送授業)履修者のみなさま※匿名アンケートのため、すでにご回答…      | 7月30日 |
|          | ラベル +       | □ ☆ 放送大学学習センター支 | 【放送大学】 転換授集・ライブWeb授集の科目登録申請とアンケートについてご案内・【科目登録申請済の方・アンケート回答済の方はご放金ください】 ※ご案内の最後に、アンケート…        | 8月29日 |
|          |             | □ ☆ 放送大学教務課     | 【9/30メ切・お願い】「授業評価アンケート」へのご協力について(放送大学) - 2024年度第1学務新規開設科目(放送授業)履修者のみなさま※匿名アンケートのため、すでにご回答…     | 8月22日 |
|          |             | □ ☆ 放送大学学習センター支 | 【放送大学】 転換授業・ライブWeb授業の科目登録が始まりました! - 本日から、2024年展第2学將科目登録申請が始まりました。 両接授業1000科目、ライブWeb授業の科目が開講さ   | 8月15日 |
|          |             | □ ☆ 放送大学学生課     | 【放送大学】 料目登録申請についてのお知らせ・8月15日(木)より2024年度第2学務の科目登録申請の受付が始まります。 申請は次の期間となっています。 ◇システムWAKAB        | 8月5日  |
|          |             | □ ☆ 放送大学教務課     | 【9/30メ切・お願い】「授業評価アンケート」へのご協力について(放送大学) - 2024年度第1字照新規開設科目(放送授業)履修者のみなさま※匿名アンケートのため、すでにご回答…     | 7月30日 |
|          |             | 🗌 🚖 info-wakaba | 学職変更・異動申請受付メール:メール受信設定変更・Web申請で、学職情報の変更・異動申請を以下の内容で受け付けました。                                    | 7月21日 |